## 法規資料庫英文版法規放置說明

- 1. 登入法規資料庫
- 2. 尋找法規
  - 例:1.法規查詢→2.秘書處→3.行政單位組織運作要點(點選)

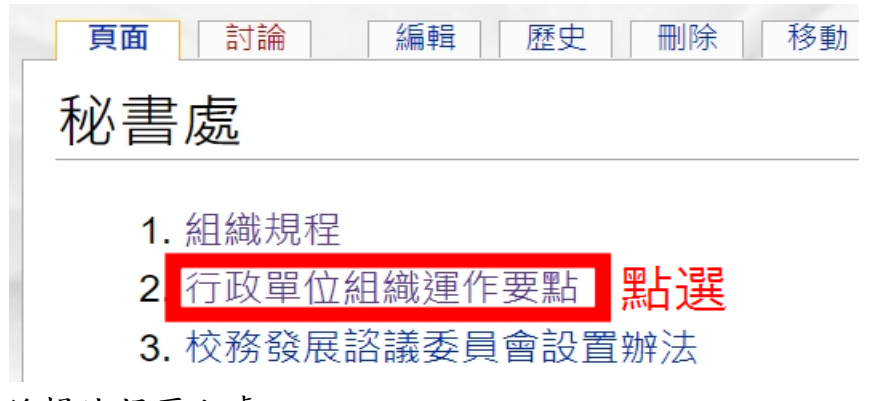

3. 編輯法規歷程處

例:1.點選<u>編輯</u>(進入編輯頁面)→2.編輯法規歷程處:加入<u>(English)</u>連結英文 版檔案語法→3.至頁面下方按<u>保存本頁</u>

※英文版連結檔案語法:[[媒體:(檔案名稱).docx|(English)]]

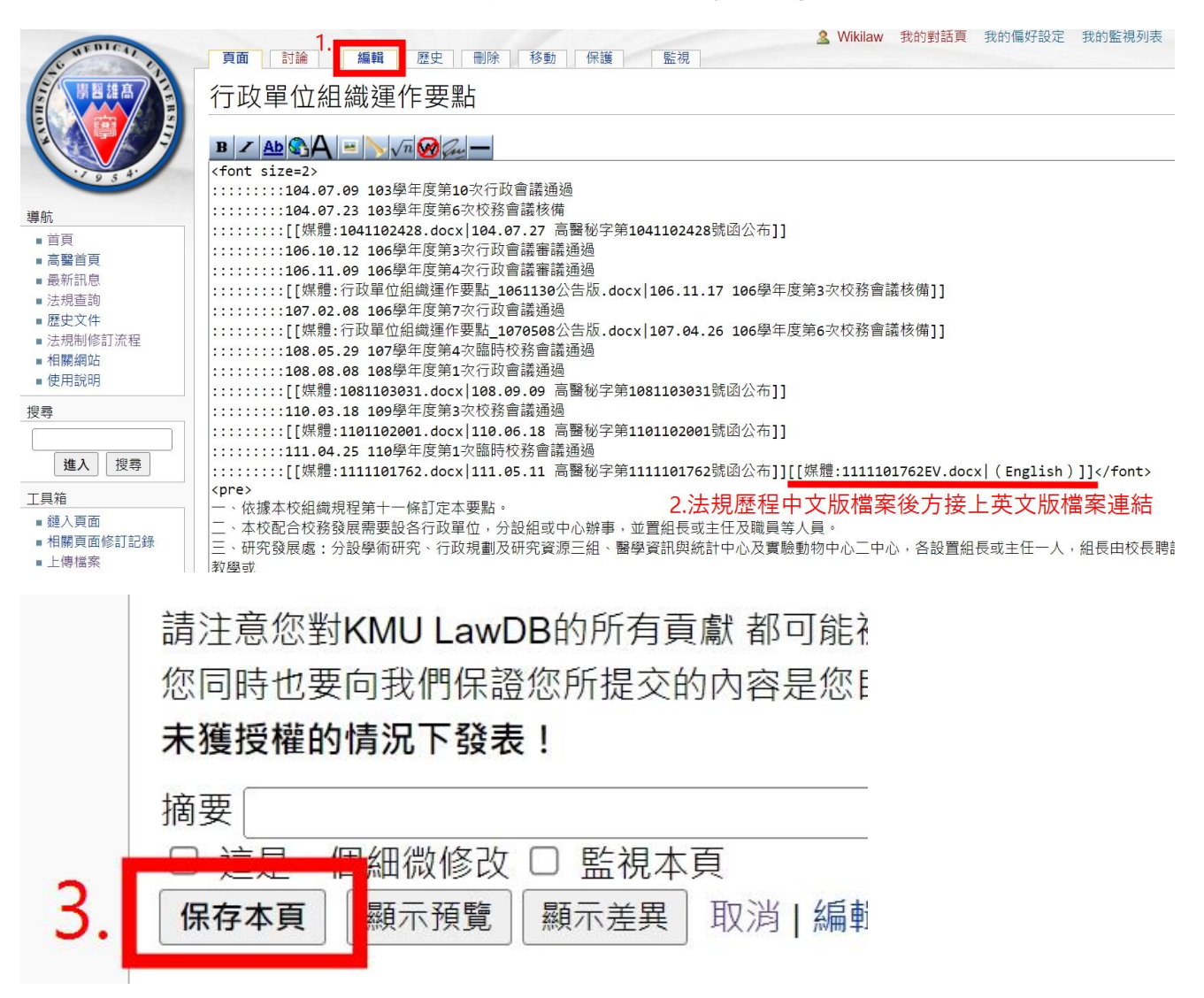

## 4. 點選<u>(English)</u>連結點以上傳檔案(未上傳前是紅色連結點)

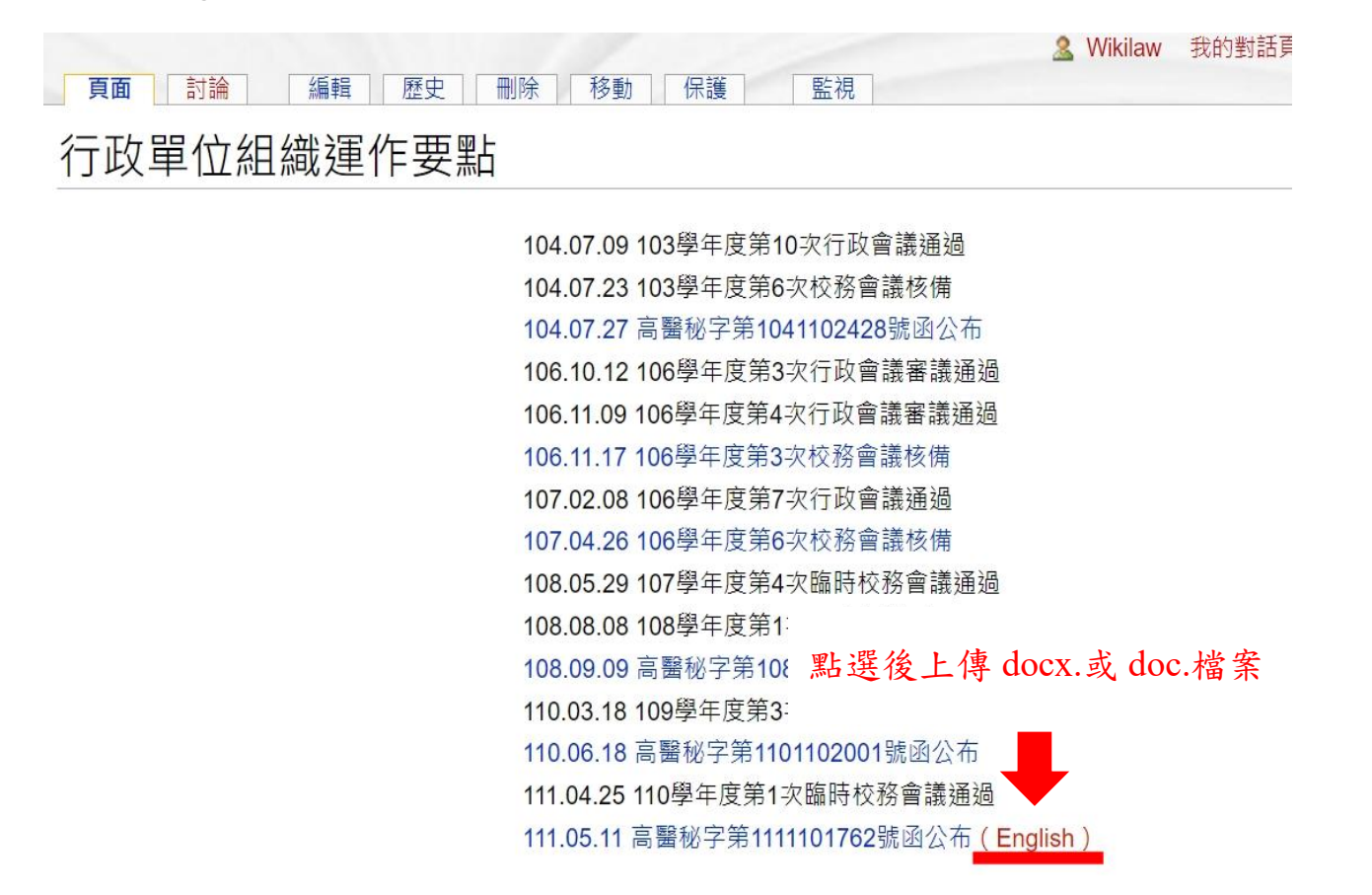

5. 選擇檔案→開啟→上傳英文版檔案(上傳檔名需與語法中的檔名一致)

|                                                                                                    | 特殊頁面<br>上傳檔案<br>使用下面的表單來上傳用在頁面內新的圖片檔<br>要在頁面中加入圖片,使用以下形式的連接; | 案。要檢視或搜<br>[[檔案:file.jpg]],                                                                                                | 尋以前上傳的圖片 可以進入圖/<br>[[檔案:file.png]替換文字]] 或                                | 日清單, 上傳和刪除將在上傳日誌中<br>[[媒體:file.ogg]]。 | 記錄。   |                                                                                                    | 1 |
|----------------------------------------------------------------------------------------------------|--------------------------------------------------------------|----------------------------------------------------------------------------------------------------|--------------------------------------------------------------------------|---------------------------------------|-------|----------------------------------------------------------------------------------------------------|---|
| 導航<br>■ 首百                                                                                                    | — 來源檔案 —                                                     | 6 開啟                                                                                                    |                                                                          |                                       |       | ×                                                                                                    | 1 |
| <ul> <li>高醫首頁</li> <li>最新訊息</li> <li>&gt;&gt;&gt;&gt;&gt;&gt;&gt;&gt;&gt;&gt;&gt;&gt;&gt;&gt;&gt;&gt;&gt;&gt;&gt;&gt;&gt;&gt;&gt;&gt;&gt;&gt;&gt;&gt;&gt;&gt;&gt;&gt;</li></ul> | 來源檔案名 選擇檔案 #選擇任何檔案                                           | ← → × ↑                                                                                                    | 🔲 > 本機 > 桌面                                                              | ~ U                                   | 搜尋 桌面 | م                                                                                                    |   |
| ■ 法规旦的<br>■ 歷史文件                                                                                                    | · · · · · · · · · · · · · · · · · · ·                        | 組合管理 ▼                                                                                                    | 新增資料夾                                                                    |                                       |       | = • 🔳 🕜                                                                                                    | l |
| <ul> <li>法規制修訂流程</li> <li>相關網站</li> <li>使用說明</li> <li>度書</li> <li>建入 度書</li> <li>工具箱</li> <li>上傳檔案</li> <li>所有特殊頁面</li> </ul>                                                   | 准許的檔案類型: png、gif、                                            | <ul> <li>sanc^</li> <li>本機</li> <li>3D;</li> <li>下載</li> <li>文件</li> <li>音樂</li> <li>桌面</li> <li>屬片</li> <li>醫片</li> </ul> | 名稱<br>2<br>1<br>1<br>1<br>1<br>1<br>1<br>1<br>1<br>1<br>1<br>1<br>1<br>1 | ▲                                     |       | 修改日期<br>2024/2/23<br>2024/2/23<br>2024/3/18<br>2024/3/13<br>2024/3/17<br>2024/3/7下<br>2024/3/7下<br>2019/2/25<br>2022/12/0<br>> |   |
|                                                                                                    | 授權: 未選定 🖌                                                    |                                                                                                    | 檔案名稱(N):                                                                 | ~                                     | 所有檔案  | ~                                                                                                    | l |
| 3.                                                                                                    | <ul> <li>上戰選項</li> <li>□ 監視此頁</li> <li>□ 忽略所有警告</li> </ul>   |                                                                                                    | Ľ                                                                        |                                       | 開啟(O) | 】<br>取消<br>                                                                                                    |   |

6. 回到法規頁面,查看檔案是否上傳成功(連結點從紅色變更為藍色)

| NEDICI              | ▲ Wikilaw<br>「夏面」「討論」 「編輯」 歷史」「刪除」 移動」「保護」 「監視」 |
|---------------------|-------------------------------------------------|
| WE HE               | 行政單位組織運作要點                                      |
|                     | 104.07.09 103學年度第10次行政會議通過                      |
| 4.                  | 104.07.23 103學年度第6次校務會議核備                       |
|                     | 104.07.27 高醫秘字第1041102428號函公布                   |
| 導航                  | 106.10.12 106學年度第3次行政會議審議通過                     |
| ■首頁                 | 106.11.09 106學年度第4次行政會議審議通過                     |
| ■ 高醫首頁              | 106.11.17 106學年度第3次校務會議核備                       |
| ■最新訊息               | <b>107.02.08 106</b> 學年度第 <b>7</b> 次行政會議通過      |
| ■ 法規查詢              | 107.04.26 106學年度第6次校務會議核備                       |
| ■ 歴史又件<br>■ 法相制修訂流程 | 108.05.29 107學年度第4次臨時校務會議通過                     |
| ■相關網站               | 108.08.08 108學年度第1次行政會議通過                       |
| ■ 使用說明              | 108.09.09 高醫秘字第1081103031號函公布                   |
| 坦君                  | 110.03.18 109學年度第3次校務會議通過                       |
|                     | 110.06.18 高醫秘字第1101102001號函公布                   |
|                     | 111.04.25 110學年度第1次臨時校務會議通過                     |
| 進入」搜尋」              | 111.05.11 高醫秘字第1111101762號函公布(English)          |
| 工具箱                 |                                                 |
| 441百五               | 一、优越太校组织第十一版訂字太 <b>西</b> 里。                     |